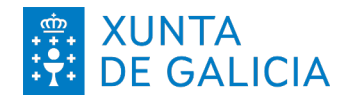

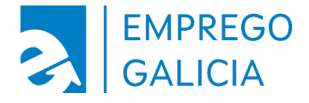

## Solicitar informes na Oficina Virtual de Emprego

|   | Entrada de usuarios rexistrados                                                                                    |
|---|----------------------------------------------------------------------------------------------------|
|   | Identificador:                                                                                                    |
|   | Se es demandante de emprego, o teu identificador consiste no teu DNI<br>precedido dunha letra similar a D00000000X |
|   | ACCEDER Esqueciches o teu contrasinal?                                                                             |
|   | So certificados @Firma So clientes Orange e Movistar                                                               |
|   |                                                                                                    |
| _ | Lista de certificados válidos Que é Mobile Connect?                                                                |
|   |                                                                                                    |
|   |                                                                                                    |
|   |                                                                                                    |
|   |                                                                                                    |

Accede á **oficina virtual** co teu usuario e contrasinal.

Se non o tes ou esqueciches o teu contrasinal, podes xerar un ou resetealo empregando o enderezo electrónico asociado á túa demanda de emprego.

Tamén podes acceder con DNI-e, certificado dixital ou Mobile Connect (só Orange e Movistar).

Arriba á dereita atoparás tres lapelas. Preme na que pon **demandantes**.

Lembra que xa podes descargar os teus informes aínda que teñas a demanda de emprego de baixa. Nese suposto en lugar da lapela demandantes terás unha chamada baixa.

| Emprego<br>Galicia                                                                                     | XUNTA<br>DE GALICIA                                                                                                    |                                                                                                    | Castellano   Se nos necesitas, estamos no 🕋 0                                                                                                    |
|----------------------------------------------------------------------------------------------------|----------------------------------------------------------------------------------------------------|----------------------------------------------------------------------------------------------------|----------------------------------------------------------------------------------------------------|
| & Renvido/a                                                                                            |                                                                                                    |                                                                                                    |                                                                                                    |
|                                                                                                    |                                                                                                    |                                                                                                    |                                                                                                    |
| Protección de da<br>As persoas usuarias deste<br>Incluindo o modo en que p<br>estidos polo Regulamento | itos<br>Portal teñen á súa disposición toda a in<br>.oden exercitar os dereitos, o confacto<br>o europeo de protección de datos perso | formación relativa ao tratamento<br>cos Delegados e Delegadas de pr<br>elis, na seguinte ligazón: <u>Informa</u> s | i dos datos persoais levado a cabo pola Xunta de Galicia,<br>otección de datos e demais aspectos segundo os termos<br>ción sobre protección de datos persoais. |
| 💡 OFICINA V                                                                                            | IRTUAL DE EMPREGO                                                                                                    |                                                                                                    |                                                                                                    |
| A                                                                                                    |                                                                                                    |                                                                                                    |                                                                                                    |
| Para entrar na ári<br>seleccionar a lap                                                                | ea de demandantes da Oficina Virtual<br>ela "Demandantes" do menú superior                                                            | de Emprego,<br>ou prema neste enlace.                                                                              |                                                                                                    |
| A Nesta oficina virt<br>emprego.                                                                       | ual, cada persoa demandante pode so                                                                                                   | licitar, como máximo, 12 cursos o                                                                                  | ou especialidades e 12 escolas taller ou obradoiros de                                                                                                    |
|                                                                                                    |                                                                                                    |                                                                                                    |                                                                                                    |
|                                                                                                    |                                                                                                    |                                                                                                    |                                                                                                    |
| Para cambio do o seleccionar a lap                                                                     | ontrasinal,<br>ela "A miña conta" do menú superior o                                                                                  | su prema neste enlace.                                                                                             |                                                                                                    |
| Para cambio do o seleccionar a lap                                                                     | contrasinal,<br>ela "A miña conta" do menú superior e                                                                                 | su prema neste enlace.                                                                                             |                                                                                                    |
| ♥ Para cambio do c                                                                                     | contrastant,<br>eda "A milia conta" do menà superior e                                                                                | vo prema noste enlaco.                                                                                             |                                                                                                    |

Oficina Virtual de Emprego

https://emprego.xunta.es/ofivir

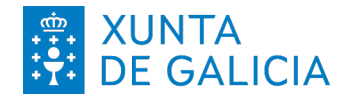

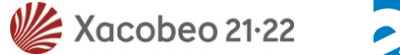

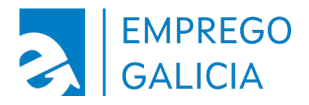

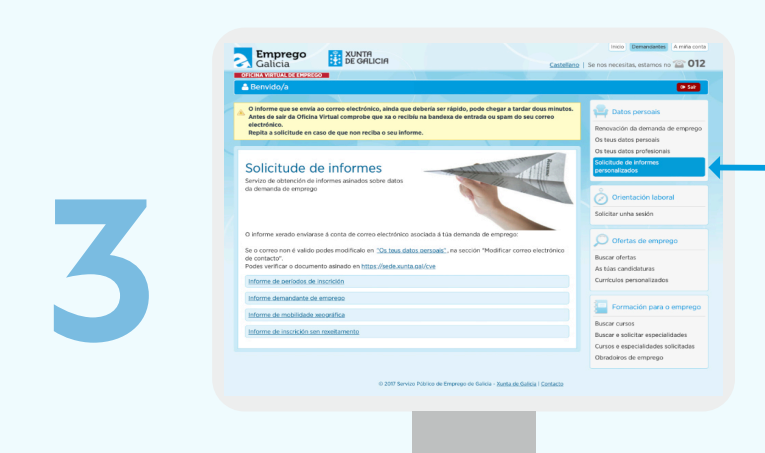

No apartado **datos persoais** poderás solicitar os seguintes informes personalizados:

- Informe de períodos de inscrición.
- Informe de demandante de emprego.
- Informe de mobilidade xeográfica.
- Informe de inscrición sen rexeitamento.

Imos solicitar o informe de demandante de emprego.

Nesta pantalla, no campo data insire a data na que queres que se xere o informe e selecciona o idioma (galego ou castelán).

A continuación preme no botón xerar informe e automaticamente o informe solicitado enviarase ao teu enderezo electrónico.

| And read of thios. What also may use are this to also the share that are used one stare.<br>The share that are the two mays that are the that is the share that are used one share that are the share that are the share that ar    | l Benvido/a                                                                                                    | utos.                                                                                                    |
|----------------------------------------------------------------------------------------------------|----------------------------------------------------------------------------------------------------|----------------------------------------------------------------------------------------------------|
| Shorthand the first matter and the first matter and      | Antes de sair da Oficina Virtual comprobe que xa o recibiu na bandexa de entrada ou spam do seu correo<br>electrónico.<br>Repita a solicitude en caso de que non reciba o seu informe.                                                                                                    | Renovación da demanda de empreg                                                                                                    |
| theme and medians i conside consider in the demendial of respective<br>es consens conset and estimation in the demendial of respective<br>es consens                                                                                                    | Solicitude de informes<br>envoir de adreceiva de informes atradas tadem atom<br>la demenda de emenge                                                                                                    | Os teos datos profesionais<br>Solicitude de informas<br>personalizados<br>Orientación laboral<br>Solicitar unha seláón                       |
| Moren demandante de empreso<br>Documente executiones da las condiciones parses insertes con almandante de empreso no farries.<br>Notes de meneros de discut formação da las das las condiciones de empreso no farries de las condiciones de empreso de las condiciones de empreso de las de las condiciones de empreso de las de las condiciones de empreso de las de las condiciones de empreso de las de las condiciones de las condiciones de las | Dinforme senado enviranse à conta de corro electrónico asociada à tita demanda de empirique:<br>de corres non e valido podes mondificale en " <u>Os teus deles persoas"</u> , na sección "Modificar como electrónic<br>ordes verificar a documento asinado en <u>https://beds.aurta.est/com</u><br>biotexmande asondes de subriction                                                                                                    | CO Ofertas de emprego<br>Buscar ofertas<br>As tuias candidaturas<br>Curriculas personalizados                                                |
| Cerrar XIII AND INCOME                                                                                                    | Norme demandante de emprega<br>Documente constantere da las candidas en partes mantes com demandantes de empreso no Sando<br>Rabelos de Empregan de Candidas de mantes de extensional<br>de como de empresa de las constantes de las constantes de las constantes de las constantes de las constantes de<br>las constantes de las constantes de las constant | Ermación para o empreg<br>Buscar cursos<br>Buscar e solicitar especialidades<br>Cursos e especialidades solicitadas<br>Obradoiros de emprego |

Oficina Virtual de Emprego

https://emprego.xunta.es/ofivir

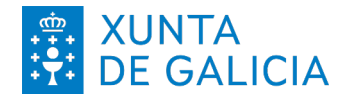

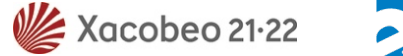

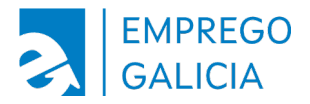

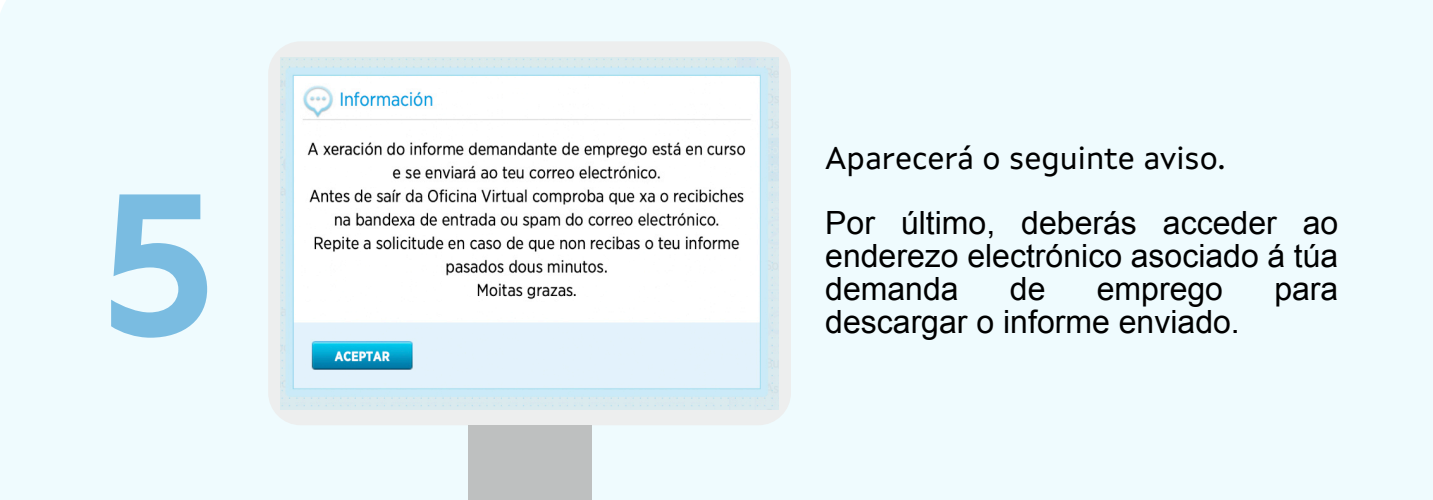

O documento está asinado dixitalmente e pode verificarse a súa autenticidade seguindo as instrucións deste enlace:

https://sede.xunta.gal/cve.

| Tramites                                             | A sede                  | Para quenr                                                      | Axuda                                                                                          | A mina sede                                                                                             |
|------------------------------------------------------|-------------------------|-----------------------------------------------------------------|------------------------------------------------------------------------------------------------|----------------------------------------------------------------------------------------------------|
| tr Trámites +/ Ve                                    | rificación de docu      | mentos asinados 👻                                               |                                                                                                | <i>Q</i> ∼Value                                                                                         |
| <                                                    |                         | Verificació                                                     | ón de documento                                                                                | s asinados                                                                                              |
| Trámites<br>Guía de pro<br>e servizos                | cedementos              | Os documentos ele<br>electrónica (CVE) q<br>arquivos electrónic | ctrónicos xerados na Xunta de G<br>ue permite contrastar a autentic<br>os da Xunta de Galicia. | alicia inclúen un código de verificación<br>idade do documento mediante o acceso aos                    |
| Chave365                                             |                         |                                                                 |                                                                                                | Escoltar                                                                                                |
| Verificación<br>documento<br>Descarga d              | n de<br>s asinados<br>e | Para comprobar a sina<br>(composto por unha s                   | atura electrónica e a integridade e a<br>ecuencia de números e letras) que a                   | utenticidade dun documento ten que introducir o Ch<br>parece impreso no documento que desexa verificar. |
| Presentacio<br>suxestións                            | án de<br>e queixas      | Número CVE                                                      |                                                                                                |                                                                                                    |
| Solicitude :<br>Modelos ve                           | enérica<br>néricos      |                                                                 | Verificar                                                                                      |                                                                                                    |
| Notificació<br>electrónica                           | ns<br>s                 |                                                                 |                                                                                                |                                                                                                    |
| Rexistro Electrónico<br>Xeral de<br>Apoderamentos de |                         | Conde ato                                                       | po o CVE nun documento?                                                                        |                                                                                                    |
| Galicia                                              |                         |                                                                 |                                                                                                |                                                                                                    |
|                                                      |                         | Importa<br>esta Guía                                            | nte! Se ten problemas para visualiz:<br>i de configuración de Acrobat Reade                    | ar os documentos electrónicos asinados, consulte<br>r e a Guía de validación de sinatura electrónica.   |
|                                                      |                         |                                                                 |                                                                                                |                                                                                                    |
|                                                      |                         |                                                                 |                                                                                                |                                                                                                    |

Oficina Virtual de Emprego

https://emprego.xunta.es/ofivir